## Mi Temperature and Humidity Monitor 2 Uživatelská příručka

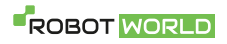

Před použitím si pozorně přečtěte tuto příručku a uschovejte ji pro budoucí použití.

# Přehled produktu

### Zepředu

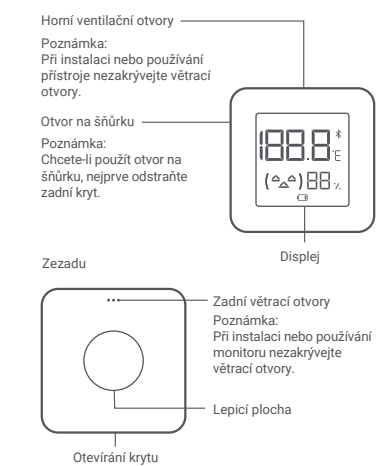

וח

Příslušenství

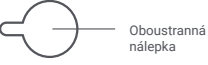

# Instalace

### Instalace baterie

Sejměte zadní kryt a dovnitř umístěte baterii CR2032 tak, aby kladná (+) strana mířila nahoru. Poté opět nasaďte kryt na místo.

Poznámka: Baterie není součástí balení a je nutné ji zakoupit samostatně.

Monitor můžete nainstalovat a používat následujícími způsoby:

| 4 | 6 |   |
|---|---|---|
| ч | - | 9 |
|   | - |   |

- Umístění: Monitor umístěte přímo na povrch nábytku, jako je stůl, polička.
- b.

Použití oboustranné nálepky: Odstraňte fólii z jedné strany nálepky a nálepku přilepte na zadní stranu monitoru, poté uvolněte krycí fólii z druhé strany a přilepte ji na požadované místo na zdi.

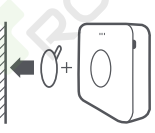

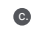

Zavěšení: Sejměte zadní kryt a protáhněte smyčku šňůrky otvorem a kolem háčku. Vraťte zadní kryt na místo a poté můžete monitor zavěsit.

Poznámka: Šňůrka není součástí balení a je třeba ji zakoupit samostatně.

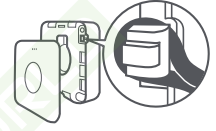

# Popis displeje

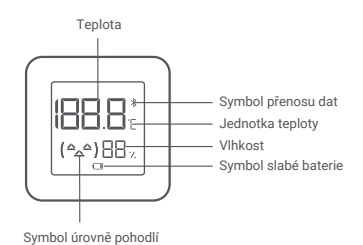

Pokyny pro symboly

| Teplota<br>Vlhkost  | Ménē než 19°C | Mezi 19°C<br>a 27°C | Více než 27°C |
|---------------------|---------------|---------------------|---------------|
| Méně než 20 %       | ( -^- )       | ( -^- )             | ( -^- )       |
| Mezi 20 %<br>a 85 % | ( -^- )       | (^_^)               | ( -^- )       |
| Více než 85 %       | ( -^- )       | ( -^- )             | ( -^- )       |

Upozornění na slabou baterii

Když je baterie téměř vybitá, na displeji se objeví tento symbol. Vyměňte baterii. Symbol slabé baterie

# Chytré připojení

Spojte jej s aplikací Mi Home/Xiaomi Home

Tento produkt spolupracuje s aplikací Mi Home/Xiaomi Home \*. Ovládejte své zařízení a nechte jej spolupracovat s dalšími zařízeními pomocí aplikace Mi Home/Xiaomi Home.

Naskenujte QR kód, stáhněte a nainstalujte aplikaci. Pokud je aplikace již nainstalována, budete přesměrováni na stránku nastavení připojení. Nebo vyhledejte "Mi Home/Xiaomi Home" v obchodé s aplikacemi, stáhněte ji a nainstalujte.

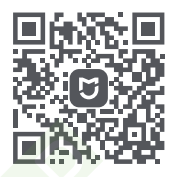

Otevřete aplikaci Mi Home/Xiaomi Home, klepněte na "+" v pravém horním rohu a poté následujte pokyny na obrazovce.

\* Tato aplikace je v Evropě označována jako Xiaomi Home (s výjimkou Ruska). Název aplikace zobrazené na vašem zařízení by měl být považován za výchozí.

Poznámka: Verze aplikace mohla být aktualizována. Postupujte podle pokynů na základě aktuální verze aplikace.

Připojení k dalším zařízením

Zkontrolujte, zda je váš monitor teploty a vlhkosti připojen k aplikaci Mi Horne / Xiaomi Horne. Klepněte na ": " v pravém horním rohu uživatelského rozhraní monitoru a poté postupujte podle pokymů na obrazovce a připojte se k dalším inteligentním zařízením.

# Obsah je uzamčen

Dokončete, prosím, proces objednávky.

Následně budete mít přístup k celému dokumentu.

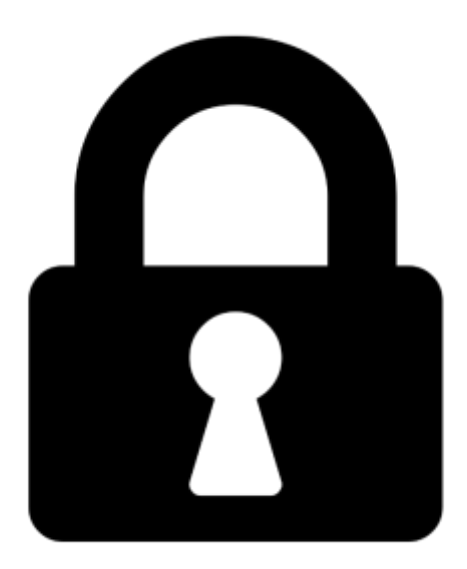

Proč je dokument uzamčen? Nahněvat Vás rozhodně nechceme. Jsou k tomu dva hlavní důvody:

 Vytvořit a udržovat obsáhlou databázi návodů stojí nejen spoustu úsilí a času, ale i finanční prostředky. Dělali byste to Vy zadarmo? Ne\*. Zakoupením této služby obdržíte úplný návod a podpoříte provoz a rozvoj našich stránek. Třeba se Vám to bude ještě někdy hodit.

\*) Možná zpočátku ano. Ale vězte, že dotovat to dlouhodobě nelze. A rozhodně na tom nezbohatneme.

2) Pak jsou tady "roboti", kteří se přiživují na naší práci a "vysávají" výsledky našeho úsilí pro svůj prospěch. Tímto krokem se jim to snažíme překazit.

A pokud nemáte zájem, respektujeme to. Urgujte svého prodejce. A když neuspějete, rádi Vás uvidíme!